#### 2024年3月(2023年度3月)における簡易チャート

目標: 2023 年度中に 2024 年度の競技者登録を行う

対象:登録団体権限(クラブの処理)

手順:処理内容の詳細は後述

- 1. 団体年度更新で翌年度(2024年度)に更新します
- 同じ画面の翌年度(2024 年度)更新対象競技者一覧に 2023 年度の競技者が未登録で一 覧表示されます
- 3. 更新したい競技者をチェックして「競技者年度更新」を行います
- 4. 登録申請の翌年度(2024年度)から該当競技者を登録申請します
- 5. 競技者一覧で、翌年度に「翌」が表示されたことを確認します
- 6. 大会のエントリー画面に競技者が表示され、エントリーが可能となります

注意点:

- 新規登録は団体年度更新を行っているか否かで対応が変わります
  - 3月中は、前年度登録がない競技者について、翌年度(2024年度)の新規登録[正規/エントリー用](競技者番号新規発行)はできません
  - 3月中に翌年度(2024年度)の新規登録[正規/エントリー用]を行いたい場合は団体年度更新が必要です
  - 3月中に翌年度(2024年度)の団体年度更新を行った場合、競技者新規登録の際に 2023年度と 2024年度を選択できます
- 競技者一覧 > 正規登録一覧
  - ▶ 3月末までは 2023 年度の登録済み競技者一覧が表示されます
  - ▶ 4月1日からは2023年度の登録済み競技者一覧は表示されなくなります
- エントリーについて
  - ▶ 登録申請後に大会エントリーに表示されます
  - 2023 年度 3 月末までは翌年度(2024 年度)に更新した競技者も一覧に表示されます

各チャートの詳細:

1. 団体年度更新で翌年度(2024年度)に更新します

更新前:

| 登録団体情報 ホーム >                     | 登録団体一覧(代行) > 登録団体情報 |  |
|----------------------------------|---------------------|--|
| 基本情報<br>登録団体番号<br>33007<br>登録団体名 | 登録年度<br><b>2023</b> |  |
| 倉敷スイミングスクール                      |                     |  |

更新後:登録年度が2024に変わります

| 登録団体情報 ホーム > 登録団体情報     |                     |
|-------------------------|---------------------|
| 基本情報<br>登録団体番号<br>33007 | 登録年度<br><b>2024</b> |
| 登録団体名<br>倉敷スイミングスクール    |                     |

年度更新方法:

1) 年度更新 > 翌年度(2024年度)を選択

| 競技者管理          |   |
|----------------|---|
| A 競技者登録        | > |
| :              | > |
| ₿ 年度更新         | ~ |
| ○ 今年度(2023年度)  |   |
| ○ 翌年度 (2024年度) |   |
|                |   |

2) 団体年度更新を行います

| 年度更新ホーム、年度更新                                                      |
|-------------------------------------------------------------------|
| 翌年度(2024年度)団体年度更新                                                 |
| 2024年度に登録する場合は「団体年度更新」ボタンを押下してください。<br>※登録した場合は登録料が発生します。(有償団体のみ) |
| 登録ステータス<br>登録年度:翌年度(2024年度)未登録<br>団体年度更新                          |

年度更新後:

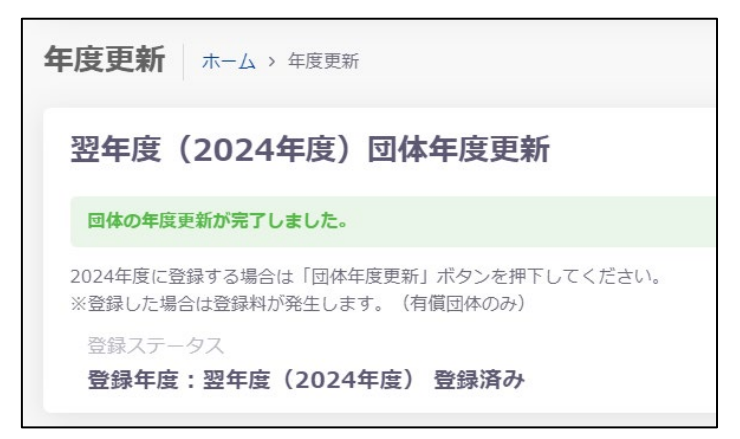

## 2. 同じ画面の翌年度(2024年度)更新対象競技者一覧に 2023年度の競技者が未登録で 一覧表示されます

2023年3月時点:

| 翌年度              | 翌年度(2024年度)更新対象競技者一覧                                                                                                    |                      |           |       |          |       |            |      |          |        |     |     |      |     |     |     |
|------------------|----------------------------------------------------------------------------------------------------|----------------------|-----------|-------|----------|-------|------------|------|----------|--------|-----|-----|------|-----|-----|-----|
| この操作は            | 、回体の年度更新                                                                                                    | を行わないと               | 利用できません。先 | に回体の  | 年度更新を行って | てください |            |      |          |        |     |     |      |     |     |     |
| 自団体の今年<br>更新しない態 | 自団体の今年度登録済みの正規登録競技者の一覧です。翌年度登録したい競技者を選択し、更新する競技区分を確認の上「年度更新」ボタンを押下してください。<br>更新しない競技区分はチェックを外してください。更新対象の前年度に登録が無い競技者は競技者登録から登録を行ってください。<br>フィルター |                      |           |       |          |       |            |      |          |        |     |     |      |     |     |     |
| フィルター<br>性別      |                                                                                                    | 学種                   |           |       | 学年       |       | 更新対象競技区分   |      |          |        |     |     |      |     |     |     |
| 全て               |                                                                                                    | ~ 全て                 |           |       | 全て       |       | 絞り込みたい競技を  | 選択して | ください     |        |     |     |      |     |     |     |
|                  |                                                                                                    |                      |           |       |          |       |            |      |          |        |     |     | 絞り込る | 9検索 |     |     |
|                  |                                                                                                    |                      | ÷         |       |          | 0     | 0          | ŷ    | , second |        | 更新対 | 象競技 | 公分   |     |     |     |
| 選択               | 競技者番号                                                                                                    | 氏名决字                 | 氏名刀丁      | 氏名口   | 1-77     | 1至50  | 王年月日       | 宇種   | 宇牛       | 最終登録年度 | 競泳  | 飛込  | 水球   | AS  | ows | 泳法  |
|                  | 1993/061                                                                                                    | en es                | 26203     | 2410  | ( shake) | 7     | 2012/06/1  | 70   | 1        | 2023   |     |     |      |     |     | i i |
|                  | \$3177103                                                                                                    | $\pm z \simeq i_{*}$ | 114,005   | DCC   | ATVC:    | - 11  | 2003/05/10 | +=   | 2        | 2023   |     |     |      |     |     |     |
|                  | 0000040                                                                                                    | $10\pm7$             | 565 N     | 74.50 | KA SONA  | н     | 2002/00/15 | 17   | 5        | 2023   |     |     |      |     |     |     |

#### 団体年度更新後:

| 翌年度              | (2024年                 | 度)更新対                | 寸象競技者-                    | 一覧                           |                        |                                       |            |        |        |     |      |      |    |     |     |
|------------------|------------------------|----------------------|---------------------------|------------------------------|------------------------|---------------------------------------|------------|--------|--------|-----|------|------|----|-----|-----|
| 自団体の今年<br>更新しない潮 | E度登録済みの正想<br>競技区分はチェック | 規登録競技者の一<br>クを外してくださ | 覧です。翌年度登<br>い。更新対象の前      | 録したい競技者を選択し、<br>年度に登録が無い競技者は | 更新する競技区分々<br>競技者登録から登録 | ≧確認の上「年度更新<br>縁を行ってください。              | 」ボタンを      | e押下してく | ださい。   |     |      |      |    |     |     |
| フィルター            |                        |                      |                           |                              |                        |                                       |            |        |        |     |      |      |    |     |     |
| 性別               |                        | 学種                   |                           | 学年                           |                        | 更新対象競技区分                              |            |        |        |     |      |      |    |     |     |
| 全て               |                        | ~ 全て                 |                           | 全て                           |                        | 絞り込みたい競技を選択してください                     |            |        |        |     |      |      |    |     |     |
| 競技者年             | 度更新                    |                      |                           |                              |                        |                                       |            |        |        |     |      | 絞り込み | 検索 |     |     |
|                  | ÷                      |                      |                           |                              | 0                      | ÷                                     | 0          | 0      |        | 更新対 | 象競技区 | 分    |    |     |     |
| 選択               | 競技者衛号                  | 氏名漢字                 | 氏名力ナ                      | 氏名ローマ字                       | 性別                     | 生年月日                                  | 学桂         | 学年     | 最終登録年度 | 競泳  | 飛込   | 水球   | AS | ows | 泳法  |
|                  | 1837218                | シリ連邦                 | $\mathcal{J} \in \{1,2\}$ | 011/36-0                     | Ħ                      | 144.009/05                            | <b>≈</b> K | 2      | 2023   |     |      |      |    |     | i i |
|                  | 52° 29613              | 15 D#                | 14 L 194                  | (#.1 %).01A                  |                        | 3141302/21                            |            | 1      | 2023   |     |      |      |    |     |     |
|                  | eserior                | <u>ता । र :</u>      | - 2 N -                   | DAMAGE MORE                  |                        | $\sim 10~{\rm eV}^{10}~{\rm eV}^{10}$ | 0.1        | 3      | 2023   | ~   |      |      |    |     |     |

#### 3. 更新したい競技者をチェックして「競技者年度更新」を行います

※団体年度更新が必要です

※一括で競技者を翌年(2024年度)に更新できます

※競技者の更新競技区分を確認します

| 羽午座             | (2024年)                | <b>座)</b> 車 新 ↓      | <b>计</b> 象部技考·            | _E5                                     |                          |                         |         |                |        |           |    |
|-----------------|------------------------|----------------------|---------------------------|-----------------------------------------|--------------------------|-------------------------|---------|----------------|--------|-----------|----|
| 白団体の今4<br>更新しない | 年度登録済みの正規<br>競技区分はチェック | えて えんしてくださ           | 覧です。翌年度登<br>い。更新対象の前      | <b>テス</b><br>録したい競技者を選択し<br>年度に登録が無い競技者 | 、更新する競技区分を<br>は競技者登録から登録 | を確認の上「年度更新<br>そ行ってください。 | i」ボタンを  | 押下してく          | ださい。   |           |    |
| フィルター<br>性別     |                        | 学種                   |                           | 学年                                      |                          | 更新対象競技区分                |         |                |        |           |    |
| ÊT ┏            | ι                      | <ul><li>全て</li></ul> |                           | ~ 全て                                    |                          | 絞り込みたい競技                | を選択して   | ください           |        |           |    |
| 競技者年            | E度更新<br>③競             | 技者を一括で年度             | 更新                        |                                         |                          |                         |         |                |        |           |    |
| 🖌 選択            | ②選択<br>競技者番号           | 氏名漢字                 | 氏名力ナ                      | 氏名ローマ字                                  | 0 0<br><b>性別</b>         | 〕<br>生年月日               | 。<br>学種 | ु<br><b>学年</b> | 最終登録年度 | 更新対<br>競泳 | t≱ |
|                 | 0000293                | 动叶髓杆                 | 715-9451                  | AKTA RALKI                              |                          | 2003/05/06              | esD.    | 2              | 2023   |           |    |
|                 | 0217400                | 士三星人                 | <ul><li>(a) (b)</li></ul> | FOR KOUTA                               | .0                       | 2003/05/10              | 47      | n -            | 2023   | <b>~</b>  |    |
|                 | 8560242                | DP 54                | 906 Q.                    | IONSKO SLIKO                            | 辰                        | 2000/05/05              | 4.7     | <              | 2023   | <b>~</b>  |    |

競技者翌年度更新後:

# 翌年度(2024年度)更新対象競技者一覧

競技者の年度更新が完了しました。更新した競技者は競技者一覧にて確認してください。

自団体の今年度登録済みの正規登録競技者の一覧です。翌年度登録したい競技者を選択し、更新する競 更新しない競技区分はチェックを外してください。更新対象の前年度に登録が無い競技者は競技者登録 4. 登録申請の翌年度(2024年度)から該当競技者を登録申請します

| 翌年度(2024年度                                                 | 〕団体申請                                           |           |           |                     |         |                |    |  |  |  |  |  |
|------------------------------------------------------------|-------------------------------------------------|-----------|-----------|---------------------|---------|----------------|----|--|--|--|--|--|
| 2024年度の団体申請が未申請です<br>申請を行う場合は、団体申請も申                       | 2024年度の団体申請が未申請です。<br>申請を行う場合は、団体申請も申請対象に含まれます。 |           |           |                     |         |                |    |  |  |  |  |  |
| 申請ステータス       未申請       翌年度の申請が無い場合                        |                                                 |           |           |                     |         |                |    |  |  |  |  |  |
|                                                            |                                                 |           |           |                     |         |                |    |  |  |  |  |  |
| 翌年度(2024年度                                                 | 翌年度(2024年度)登録済み競技者一覧                            |           |           |                     |         |                |    |  |  |  |  |  |
| 登録済みの競技者の一覧です。中                                            | 肩したい競技者を選択                                      | し、中請する競技区 | 分を確認の上 甲請 | 1] ホタンを押下してく)       | 221,    |                |    |  |  |  |  |  |
| 性別                                                         | 学種                                              | 2         | 学年        | 登録済                 | み競技区分   |                |    |  |  |  |  |  |
| 全ての登録申請の登録申請の                                              | 全て                                              |           | 全て        | <ul> <li></li></ul> | 込みたい競技を | 選択してくださ        | L) |  |  |  |  |  |
| 申請                                                         |                                                 |           |           |                     |         |                |    |  |  |  |  |  |
| <ul> <li>②登録申請競技者を</li> <li>☑ 選択</li> <li>競技者番号</li> </ul> | <mark>選択</mark><br>ັ<br>氏名漢字                    | 〕<br>氏名力ナ | ○         | ↓<br><b>生年月日</b>    | 。<br>学種 | ↓<br>学年<br>①確認 | 競泳 |  |  |  |  |  |
| SA00240                                                    | Refer Rola                                      | 642,0453  | 8         | 2005/04/05          | 756     | 2              |    |  |  |  |  |  |
| C2 17-00                                                   | +π ±3                                           | F1.125    | N         | 2000/00/10          | ÷=      | 5              |    |  |  |  |  |  |
| 5550242                                                    | 日本教室                                            | 215-35    | ч         | 2005/03/15          | $\pm 2$ | 0              |    |  |  |  |  |  |

※翌年度(2024年度)申請情報に間違いがなければ「申請実行」を行います

## 5. 競技者一覧を確認すると翌年度に「翌」が表示されます

| <b>今年度</b><br>今年度また<br>変更 削除 | 今年度登録済み競技者一覧<br>今年度または翌年度登録済みの正規登録競技者の一覧です。競技者の行をクリックすることで詳細情報を参照できます。<br>変更、削除は詳細画面より行えます。 |                           |              |                      |                    |               |                 |             |     |                      |             |  |
|------------------------------|---------------------------------------------------------------------------------------------|---------------------------|--------------|----------------------|--------------------|---------------|-----------------|-------------|-----|----------------------|-------------|--|
| フィルタ-                        |                                                                                             | 1767.0                    |              |                      |                    |               |                 |             |     |                      |             |  |
| 性別                           |                                                                                             | 学種                        |              | 学年                   |                    | 翌年度           |                 |             | 泪   | 動競技区分                |             |  |
| 全て                           |                                                                                             | ~ 全て                      |              | <ul><li>全て</li></ul> |                    | ~ 全て          |                 |             | ~ 4 | 絞り込みたい競              | 技を選択し       |  |
| 競技者<br>選択                    | 醫号PDF出力<br>節技者番号                                                                            | —括自団体<br>氏名漢字             | 所属削除<br>氏名力ナ | 氏名ローマ字               | ○ ○<br>性別          | <br>全<br>生年月日 |                 | <br>↓<br>学年 | 翌年度 | 登録済み競;<br>競泳         | 技区分<br>飛込 オ |  |
|                              | 6900290                                                                                     | WШ SHA                    | 719 0105     | AKITA RYUKI          | 91                 | 2006/00/06    | щā              | 2           | 翌   | O33007<br>2023/11/07 |             |  |
|                              | 8717403                                                                                     | 10 <b>キ</b> ム             | F17 277      | DOF BOILD            | ж                  | 9008/85/10    | $\pm 2^{\circ}$ | з           | 꿮   | 〇<br>未申請             |             |  |
|                              | CODEW/07                                                                                    | П <del>4</del> <b>9</b> 4 | oti ov       | UNARA SURA           | $\overline{T}_{i}$ | 2009/04/15    | 44              | л           | 뀦   | O33007<br>2023/11/07 |             |  |
|                              | 2057540                                                                                     | 642 09 <b>X</b>           | 124 182      | кистан кош           | 10                 | 2009/10/26    | ŧΫ              | v.          |     | O33007<br>2023/11/07 |             |  |

### 6. エントリー画面に競技者が表示されます

大会エントリー一覧:

| 大会エントリー       | ホーム > 大会コ | Eントリー > 競 | 泳       |                     |           |      |        |                     |       |        |  |
|---------------|-----------|-----------|---------|---------------------|-----------|------|--------|---------------------|-------|--------|--|
| 😣 競泳          |           |           |         |                     |           |      |        |                     |       |        |  |
| フィルター<br>開催年度 | 集計        |           |         | 主催                  |           |      | ステータス  |                     |       |        |  |
| 2024年度        | · 全て      | 5         |         | 全国大会 × 自加盟団体大会 × 他加 | 盟回体主催大会 × |      | 絞り込みたい | い値を選択してください         |       |        |  |
|               |           |           |         |                     |           |      |        | 較                   | り込み検索 |        |  |
| エントリー         | 集計        | 主催 û      | 大会コード   | ↓ 大会名               |           | 開催   | 期間     | エントリー締切日時           | ¢     | ステータス  |  |
| エントリー         | 未集計       | 岡山        | 3324333 | [複製]岡山:県長水路水泳記録:    | \$        | 2024 | 05/20  | 2024/05/01 23:59:59 |       | エントリー中 |  |
| 全 1 件を表示      |           |           |         |                     |           |      |        |                     |       |        |  |

大会エントリー画面:

| 大会エントリー ホーム > 大会エントリー一覧(競泳) > [複製]岡山:県長水路水泳記録会(3324333)      |                              |                       |          |  |  |  |  |  |  |  |  |
|--------------------------------------------------------------|------------------------------|-----------------------|----------|--|--|--|--|--|--|--|--|
| 8 エントリー済み一覧                                                  | A 個人エントリー登録                  | <b>祭 リレーエントリー登録</b>   | а.<br>К  |  |  |  |  |  |  |  |  |
| 個人エントリーが可能な競技者の一覧です。<br>エントリーしたい競技者の行をクリックしてエントリー登録に進んでください。 |                              |                       |          |  |  |  |  |  |  |  |  |
|                                                              | ※画面は2024年度の大会<br>※翌年度更新を行った競 | ミエントリーです<br>技者が表示されます |          |  |  |  |  |  |  |  |  |
| エントリーあり                                                      | ☆ 競技者番号                      | 弓 〔 氏名漢字              | 〇 氏名力ナ   |  |  |  |  |  |  |  |  |
|                                                              | 0.000559                     | c average by          | ×12.1.03 |  |  |  |  |  |  |  |  |
|                                                              | 021240.                      | 十江 琴太                 | Fill för |  |  |  |  |  |  |  |  |
|                                                              | 0509202                      | · 田平 李子               | stav.    |  |  |  |  |  |  |  |  |

2024/3/6 初版